### Emitir NF-e de Veículo

BlueFocus Invoicy

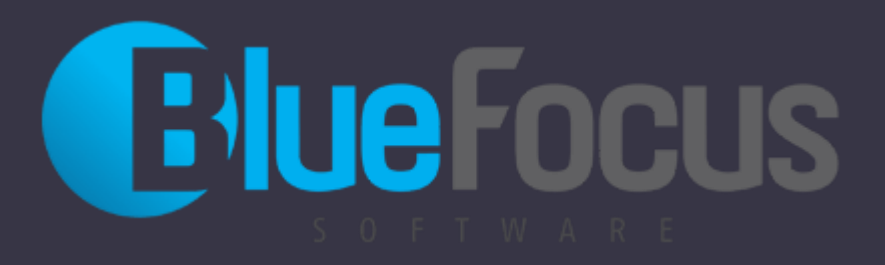

#### Roteiro

- Fazer Login
- O Tela Emitir
- O Capa da Nota
- Dados do Cliente
- Local de Retirada
- O Inserir produto
- O Dados do Veículo
- O Tributação
- Dados do Pagamento
- Dados Adicionais
- Enviar para Receita aprovar e emitir Nota

### Login (web.invoicy.com.br)

| web.invoicy.com.br/login.aspx |                   |                           |  |
|-------------------------------|-------------------|---------------------------|--|
| Migrate<br>InvoiCy            |                   |                           |  |
|                               | Entrar no sistema |                           |  |
|                               | E-mail de acesso  |                           |  |
|                               | E                 | ntrar Esqueci minha senha |  |

#### **Emitir NF-e**

| 👤 Bem-vindo(a), gill 🔎 |                                 |  |  |  |  |  |  |
|------------------------|---------------------------------|--|--|--|--|--|--|
| MIGRATE<br>InvoiCv     |                                 |  |  |  |  |  |  |
| interey                | /                               |  |  |  |  |  |  |
| nicio                  | Início Documentos emitidos      |  |  |  |  |  |  |
| Documentos emitidos •  | Atenção! O InvoiCy está carrega |  |  |  |  |  |  |
| Documentos receptos    | Documentos emitidos             |  |  |  |  |  |  |
| Emitir                 | Marcar (0) Status V Modelo V    |  |  |  |  |  |  |
| Exportar               | Status Modelo                   |  |  |  |  |  |  |
| 👍 Importar             | Mostrando 50 V de 0 registro(s) |  |  |  |  |  |  |
| Inutilizar             | Voltar                          |  |  |  |  |  |  |
| Painel de controle     |                                 |  |  |  |  |  |  |
| Migrate                |                                 |  |  |  |  |  |  |

#### Clicar em Emitir NF-e para iniciar nova nota

|                                   |           |                    |  |                      |                |             | D     |
|-----------------------------------|-----------|--------------------|--|----------------------|----------------|-------------|-------|
| Data emissão                      | inicial   | Data emissão final |  | Nome do destinatário |                |             | Númer |
| 05/07/22                          | 2 00:00 📋 | 12/07/22 23:59     |  |                      |                |             |       |
|                                   |           |                    |  | Emi                  | issão          |             |       |
|                                   |           |                    |  |                      | mitir NF-e     | Emitir CT-e | Re    |
| Data emissão Nome do destinatário |           |                    |  |                      | Valor do       | documento   |       |
|                                   |           |                    |  | Pr                   | imeira Anterio | r Página 0  | de O  |

#### Conferir dados da Capa da Nota (Natureza, Data, Operação)

| Lemitente                                                                                                    |                                         |                                           |                                   |                                                 |
|----------------------------------------------------------------------------------------------------|-----------------------------------------|-------------------------------------------|-----------------------------------|-------------------------------------------------|
| Empresa / produtor*<br>SHINERAY STOP MOTOS UBERABA - 46.403.569/0001                                              | Série*<br>2 ✓                           | Número*<br>2                              | Natureza da operação*<br>Venda    |                                                 |
| Data/hora emissão* Data/hora saída<br>12/07/2022 09:13  Data/hora saída<br>/ /  + Endereço de retirada diferente? | Finalidade* Tipo N<br>NF-e normal ✔ Saí | NF-e* Destino*<br>da ❤ Operação interna ❤ | Operação*<br>Consumidor final 🗸 🗸 | Presença do comprador*<br>Operação presencial 💙 |

### Informe CPF/CNPJ do cliente, se não estiver cadastrado efetuar o cadastro

| 👫 Destinatário*                  |           |         |                                       |     |           |
|----------------------------------|-----------|---------|---------------------------------------|-----|-----------|
| CPF/CNPJ ou Nome*                | Endereço* | Número* | Bairro*                               |     | CEP       |
| 12345678901                      |           |         |                                       |     | 00000-000 |
| Destinatário não encontrado!     | E-mail    |         | Indicador de IE*                      | IE* |           |
| Clique aqui para cadastrá-lo!    |           |         | · · · · · · · · · · · · · · · · · · · | r   |           |
| + Endereço de entrega diferente? |           |         |                                       |     |           |

#### Cadastrar cliente (OBS:Indicador IE: Não Contribuinte se for pessoa física)

| Destinatário                      |           |             |         |            |           |                     |           |                   |
|-----------------------------------|-----------|-------------|---------|------------|-----------|---------------------|-----------|-------------------|
|                                   |           |             |         |            |           |                     |           |                   |
| Tipo pessoa                       |           |             | CPF*    |            |           | Nome fantasia*      |           |                   |
| 🔿 Juridica 🔍 Física 🔿 Estrangeiro |           | 000.000.000 | -00     |            | 123456789 |                     |           |                   |
| Endereço*                         | Endereço* |             | Número* |            |           | Bairro*             |           | CEP               |
|                                   |           |             |         |            |           |                     | 00000-000 |                   |
| País                              |           | UF*         |         | Cidade     |           | Complemento         |           |                   |
| BRASIL                            | ~         | AC          | ~       | ACRELÂNDIA | ~         |                     |           |                   |
| Telefone                          |           |             |         |            |           | Email               |           |                   |
| (00) 0000-00000                   |           |             |         |            |           | pessoa@email.com    |           |                   |
| Indicador de IE*                  |           |             | IE      |            |           | Inscrição municipal |           | Inscrição suframa |
| Não Contribuinte                  |           | ~           | •       |            |           |                     |           |                   |
| Salvar                            |           |             |         |            |           |                     |           |                   |
|                                   |           |             |         |            |           |                     |           |                   |
|                                   |           |             |         |            |           |                     |           |                   |

#### Se o cliente for retirar o veículo na loja informar Endereço de Retirada = Endereço da Loja

| Emitente                |                  |                     |             |        |              |                |                   |                         |
|-------------------------|------------------|---------------------|-------------|--------|--------------|----------------|-------------------|-------------------------|
| Empresa / produtor*     |                  |                     | Série*      |        | Número*      |                | Natureza da opera | ição*                   |
| SHINERAY STOP           | MOTOS UBERA      | BA - 46.403.569/000 | 1 2         | ~      |              |                | 2 Venda           |                         |
| Data/hora emissão*      | Data/ho          | ora saída           | Finalidade* | Tipo N | NF-e* Destir | 10*            | Operação*         | Presença do comprador*  |
| 12/07/2022 09           | :13 📋            | 11                  | NF-e normal | ✓ Saí  | da 🗙 Ope     | eração interna | Consumidor fin    | al 🗸 Operação presencia |
| — <u>Endereço de re</u> | tirada diferente |                     |             |        |              |                |                   |                         |
| Tipo de Pessoa          | CNPJ             |                     | Nome        |        |              |                | Endereço          |                         |
| ●Jurídica ○Física       | 00.000.000/000   | 00-00               |             |        |              |                |                   |                         |
| Número                  | Bairro           |                     |             |        | Complemen    | to             |                   | Telefone                |
|                         |                  |                     |             |        |              |                |                   | (00) 0000-00000         |
| País U                  | F                | Município           |             |        | CEP          | IE             | Email             |                         |
| Selecione 🗸             | ~                | Selecione           |             | ~      | 00000-00     | 0              |                   |                         |

#### Informar o produto (marca e modelo do veículo), se não tiver cadastrar efetuar o cadastro

#### 🖬 Produtos

| Seq. | Código/Descrição do Item           | Un. de Medida | CFOP | Quantidade | VIr. Unitário | VIr. Bruto | Desconto | VIr. Líquido |   |   |   |
|------|------------------------------------|---------------|------|------------|---------------|------------|----------|--------------|---|---|---|
| 1    | MARCA E MODELO DO VEICULO          | BL 🗸          |      |            | R\$           | R\$        | R\$      | R\$          | • | ø | × |
| 2    | <b>Q</b> Pesquisar produtos        | ~             |      |            | R\$           | R\$        | R\$      | R\$          | • | ø | × |
| 3    | Produto não encontrado.            | ~             |      |            | R\$           | R\$        | R\$      | R\$          | • | ø | × |
|      | Clique para cadastrar um novo prod | uto.          |      |            |               |            |          |              |   |   |   |
| Adi  | dicionar produto                   |               |      |            |               |            |          |              |   |   |   |

#### Informar dados do veículo: código,tipo:veículo,descrição,Sem GTIN, NCM(pegar na NF compra), CFOP(5405:confirmar na contabilidade),Unidade,Qtde,VI.Unitário

| Produto        |                                 |                                   |                                 |                     |
|----------------|---------------------------------|-----------------------------------|---------------------------------|---------------------|
| Geral          | Código do produto*              | Tipo*                             | Descrição*                      |                     |
| Veículos       | 9999999                         | Veículo 🗸                         | MARCA E MODELO DO VEICO         | JLO                 |
| Combustíveis   | GTIN*                           | NCM*                              | CFOP*                           | NVE                 |
| Medicamentos   | SEM GTIN GTIN                   | 9999999<br>Quantidade comercial*  | 5405<br>Valor unitário*         | Valor desconto      |
| Armamentos     |                                 | 1,0000                            | 10.000,000000000                | 0,00                |
| Rastreio       | Valor total bruto*<br>10.000,00 | Valor total líquido*<br>10.000,00 | GTIN tributável*<br>SEM GTIN    | Unidade tributável* |
| Importação     | Quantidade tributável*          | Valor unitário tributável*        | Valor do frete                  | Valor do seguro     |
| Exportação     | 1,0000                          | 10000,000000000                   | 0,00                            | 0,00                |
| Laponayao      | Outras despesas                 | Código de exceção da TIPI         | Valor do item compõe total NF-e | Destacar produto    |
| Controle da ST | 0,00                            |                                   |                                 |                     |

#### Informar dados do Veículo e Salvar

| Produto        |                                |                    |                         | ×                              |
|----------------|--------------------------------|--------------------|-------------------------|--------------------------------|
| Geral          | Tipo da operação*              | Tipo de veículo*   | Condição*               | Espécie*                       |
| Veículos       | Venda Concessionária 🗸 🗸 🗸     | Ciclomoto 🗸        | Acabado 🗸               | Passageiro 🗸                   |
| Combustíveis   | Código da marca e modelo*<br>0 | Restrição*<br>0    | Número de série*        | Tipo de combustível*<br>Álcool |
| Medicamentos   | Número do motor*               | Potência do motor* | Cilindradas*            | Capac. máxima de tração*       |
| Armamentos     | Distância entre eixos*         | Peso bruto*        | Peso líquido*           | Ano do modelo*                 |
| Rastreio       |                                |                    |                         | 0                              |
| Importação     | Ano de fabricação*<br>0        | Chassi*            | VIN*<br>Remarcado       | Tipo de pintura*               |
| Exportação     | Código da cor*                 | Descrição da cor*  | Código da cor DENATRAN* | Lotação*                       |
| Controle da ST |                                |                    | Amarelo 🗸               | 0                              |

# Informar CEST (confirmar na contabilidade)

| Produto        |      |                               |                    | ×                          |
|----------------|------|-------------------------------|--------------------|----------------------------|
| Geral          | CEST | Indicador de escala relevante | CNPJ do fabricante | Código de benefício fiscal |
| Veículos       |      | Selecione 🗸                   | 00.000.000/0000-00 |                            |
| Combustíveis   |      |                               |                    |                            |
| Medicamentos   |      |                               |                    |                            |
| Armamentos     |      |                               |                    |                            |
| Rastreio       |      |                               |                    |                            |
| Importação     |      |                               |                    |                            |
| Exportação     |      |                               |                    |                            |
| Controle da ST |      |                               |                    |                            |
|                |      |                               |                    |                            |
|                |      |                               |                    |                            |
| Salvar         |      |                               |                    |                            |

# Clicar no botão para informar dados de imposto

| <b></b> | Produtos*                      |               |      |            |               |            |          |                 |       |
|---------|--------------------------------|---------------|------|------------|---------------|------------|----------|-----------------|-------|
| Seq.    | Código/Descrição do Item       | Un. de Medida | CFOP | Quantidade | VIr. Unitário | Vir. Bruto | Desconto | VIr. Líquido    |       |
| 1       | MARCA E MODELO DO V            | BL 🗸          |      |            | R\$           | R\$        | R\$      | R\$             |       |
| 2       | Informe a descrição do produto | BL 🗸          |      |            | R\$           | R\$        | Informac | ões do Imposto: | <br>× |
| 3       | Informe a descrição do produto | BL 🗸          |      |            | <i>R</i> \$   | R\$        | СST      | 0,00            | ×     |
|         |                                |               |      |            |               |            | ICMS     | 0,00            |       |
| Adio    | Adicionar produto              |               |      |            |               |            |          |                 |       |
|         |                                |               |      |            |               |            | COFINS   | 0,00            |       |

#### ICMS: 60 (confirmar contabilidade)

| Impostos                               |                                      |                                        |                                         | ×                                                    |
|----------------------------------------|--------------------------------------|----------------------------------------|-----------------------------------------|------------------------------------------------------|
| ICMS                                   | CST*                                 |                                        | Repasse de ICMS ST retido*              | Origem da mercadoria*                                |
| ICMS                                   | 60 - ICMS cobrado anteriorn          | nente por ST 🛛 🗸                       | Não 🗸                                   | Nacional 🗸 🗸                                         |
| Interestadual                          | BC ICMS retido*                      | Valor do ICMS retido*                  | BC FCP retido*                          | % FCP retido*                                        |
|                                        | 0,00                                 | 0,00                                   | 0,00                                    | 0,0000                                               |
| PIS                                    | Valor do FCP retido*                 | Alíquota suportada pelo<br>consumidor* | Valor do ICMS próprio do<br>substituto* | Percentual de redução da base<br>de cálculo efetiva* |
| COFINS                                 | 0,00                                 | 0,0000                                 | 0,00                                    | 0,0000                                               |
| ISSQN                                  | Valor da base de cálculo<br>efetiva* | Alíquota do ICMS efetiva*              | Valor do ICMS efetivo*                  |                                                      |
| IPI                                    | 0,00                                 | 0,0000                                 | 0,00                                    |                                                      |
| II<br>Tributos<br>Devolvidos<br>Salvar | ⊡Não descontar valor do ICMS (       | desonerado do total da NF-e            |                                         |                                                      |

#### PIS: 01 (confirmar contabilidade)

| Impostos      |                              |                               |                         |                  |
|---------------|------------------------------|-------------------------------|-------------------------|------------------|
| ICMS          | PIS                          |                               |                         |                  |
| ICMS          | CST*                         |                               | Tipo de cálculo do PIS* | Base de cálculo* |
| Interestadual | 01 - Operação Tributável (BC | C = valor da operação alíqu 🗸 | Valor Percentual        | 0,00             |
| PIS           | Alíquota (%)*                | Valor do PIS*                 |                         |                  |
|               | 0,0000                       | 0,00                          |                         |                  |
| COFINS        | PIS ST                       |                               |                         |                  |
| ISSQN         | Tipo de cálculo do PIS ST*   | Quantidade vendida*           | Alíquota (R\$)*         | Valor do PIS ST* |
|               | ●Valor ○Percentual           | 0,0000                        | 0,0000                  | 0,00             |
| IPI           | PISST compõe o valor total   |                               |                         |                  |
|               |                              |                               |                         |                  |
|               |                              |                               |                         |                  |
| Tributos      |                              |                               |                         |                  |
| Devolvidos    |                              |                               |                         |                  |

#### COFINS: 01 (confirmar contabilidade)

| Impostos               |                                                |                               |                            |                     | >    |
|------------------------|------------------------------------------------|-------------------------------|----------------------------|---------------------|------|
| ICMS                   | COFINS                                         |                               |                            |                     |      |
| ICMS<br>Interestadual  | CST*<br>01 - Operação Tributável (BC           | C = valor da operação alíqu 🗸 | Tipo de cálculo do COFINS* | Base de cálculo*    | 0,00 |
| PIS                    | Alíquota (%)*<br>0,0000                        | Valor do COFINS*<br>0,00      |                            |                     |      |
| COFINS                 | COFINS ST                                      |                               |                            |                     |      |
| ISSQN                  | Tipo de cálculo do COFINS ST*                  | Quantidade vendida*           | Alíquota (R\$)*            | Valor do COFINS ST* |      |
| IPI                    | Valor ○Percentual     COEINS ST compão o valor | 0,0000                        | 0,0000                     |                     | 0,00 |
| II                     | total                                          |                               |                            |                     |      |
| Tributos<br>Devolvidos |                                                |                               |                            |                     |      |

#### IPI: 99 (confirmar contabilidade) e Salvar

| Impostos               |                                                    |                             |                    | ×             |
|------------------------|----------------------------------------------------|-----------------------------|--------------------|---------------|
|                        | Cód. enquadramento legal*                          | CST*<br>99 - Outras saídas  |                    | ~]            |
| Interestadual          | Tipo de cálculo*                                   | Quantidade total*           | Valor por Unidade* | Valor do IPI* |
| PIS                    | ●Valor ○Percentual<br>Classe de enquadramento para | 0,0000                      | 0,0000             | 0,00          |
| COFINS                 | cigarros e bebidas                                 | CNPJ produtor da mercadoria | Código do selo     | Qtde. do selo |
| ISSQN                  |                                                    |                             |                    | U             |
| IPI                    |                                                    |                             |                    |               |
| Ш                      |                                                    |                             |                    |               |
| Tributos<br>Devolvidos |                                                    |                             |                    |               |
| Salvar                 |                                                    |                             |                    |               |

#### Preencher Forma de Pgmto e Adicionar

| Informações de pagamento*                       |                                                      |   |                     |
|-------------------------------------------------|------------------------------------------------------|---|---------------------|
| Forma de pagamento*<br>Outros                   | ndicador da forma de pagamento*<br>Pagamento a prazo | ~ | Valor*<br>10.000,00 |
| Descrição do Meio de Pagamento<br>FINANCIAMENTO |                                                      |   |                     |
| Adicionar                                       |                                                      |   |                     |

#### Preencher Informações Complementares

1 Informações Adicionais

Informação complementar

ALIENTADO AO CONSÓRCIO XXXXXXXXXXXXXXXXXXXXXXXXX

Conferir informações e Enviar Nota para Receita clicando em Emitir NF-e (se quiser pode pré-visualizar antes), se houver algum erro corrigir e enviar novamente

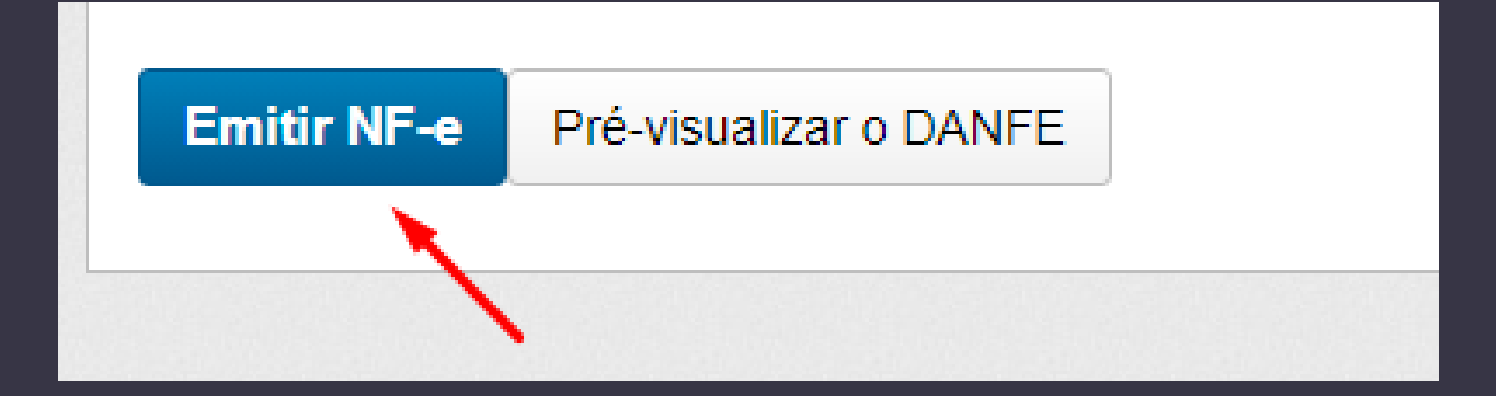

#### Ao final imprimir, baixar ou enviar NF-e

| RECEBEMOS DE SHINERAY STOP                                                                                                    | MOTOS UBERABA LT  | OS PRODUTOS CONSTANTES DA NOTA FISCAL INDICADA AO LADO NF-e |                   |                                      |                                                                                      |              |                                                                                  |                     |                       |                                   |                          |                  |               |          |                                |       |
|----------------------------------------------------------------------------------------------------|-------------------|-------------------------------------------------------------|-------------------|--------------------------------------|--------------------------------------------------------------------------------------|--------------|----------------------------------------------------------------------------------|---------------------|-----------------------|-----------------------------------|--------------------------|------------------|---------------|----------|--------------------------------|-------|
| DATA DE RECEBIMENTO IDENTIFI                                                                                                    | ICAÇÃO E ASSINATU | RA DO RECEBED                                               | OR                | DES<br>FRA                           | DESTINATÁRIO<br>FRANCISCO DA SILVA BERNARDO<br>VLR TOTAL NOTA<br>8.300,00<br>Série 2 |              |                                                                                  |                     |                       |                                   |                          |                  | )1            |          |                                |       |
|                                                                                                    |                   |                                                             |                   |                                      |                                                                                      |              |                                                                                  |                     |                       |                                   |                          |                  |               |          |                                |       |
| IDENTIFICAÇÃO DO EMITENTE                                                                                                    |                   |                                                             |                   |                                      | DA                                                                                   | NFE          |                                                                                  |                     |                       |                                   |                          |                  |               |          |                                |       |
| SHINERAY STOP MOTOS UBERABA LTDA<br>ORLANDO RODRIGUES DA CUNHA 341                                                                                                    |                   |                                                             |                   |                                      | Documento Auxiliar da<br>Nota Fiscal Eletrônica                                      |              |                                                                                  |                     |                       |                                   |                          |                  |               |          |                                |       |
|                                                                                                    | CIDADE JARDIN     | 1                                                           |                   | 0                                    | - ENTE                                                                               | RADA         | 1                                                                                | CHAVE DI<br>3122    | E ACESSO<br>0746 40.  | 35 690                            | 0 010                    | 7 550            | 0 2000        | 0000 01  | 10 0000 04                     | 60    |
| STOPMOTOS                                                                                                    | 32                |                                                             | N<br>SI           | 1 - SAIDA<br>N° 000000001<br>SÉRIE 2 |                                                                                      |              | Consulta de autenticidade no portal nac<br>NF-e www.nfe.fazenda.gov.br/portal ou |                     |                       |                                   | acional da<br>ou no site | 1                |               |          |                                |       |
| L                                                                                                    |                   |                                                             |                   | F                                    | L                                                                                    | 1/1          |                                                                                  |                     |                       | ua                                | sera                     | z Au             | toriza        | uora     |                                |       |
| NATUREZA DA OPERAÇÃO<br>Venda                                                                                                    |                   |                                                             |                   |                                      |                                                                                      |              |                                                                                  | РКОТОС<br>131224    | COLO DE /             | AUTORI<br>02 11/0                 | <b>ZAÇĂ</b><br>)7/22     | io de u<br>17:26 | USO<br>5:33   |          |                                |       |
| INSCRIÇÃO ESTADUAL DO SUBST. 1<br>0043422800018                                                                                                    |                   |                                                             |                   |                                      | RIBUTÁRIO CPF/CNPJ<br>46.403.569/0001-07                                             |              |                                                                                  |                     |                       |                                   |                          |                  |               |          |                                |       |
| DESTINATÁRIO / REMETENTE                                                                                                    |                   |                                                             |                   |                                      |                                                                                      |              |                                                                                  |                     |                       |                                   |                          |                  |               |          |                                |       |
| NOME / RAZÃO SOCIAL<br>FRANCISCO DA SILVA BERN                                                                                                    | NARDO             |                                                             |                   |                                      | CNPJ / CPF / ID Estrangeiro DATA DA EMIS<br>736.636.206-97 11/07/2022 16             |              |                                                                                  |                     |                       | emissão<br>22 16:34               |                          |                  |               |          |                                |       |
| ENDEREÇO<br>RUA ALFREDO DE PAULA 1                                                                                                    | 30                |                                                             |                   | BAIRR<br>SAO I                       | AIRRO / DISTRITO COMPLEMENTO DATA DA<br>AO BENEDITO                                  |              |                                                                                  |                     |                       | DATA DA I                         | ENTRADA/SA               | ÍDA              |               |          |                                |       |
| MUNICÍPIO<br>CAMPO FLORIDO                                                                                                    |                   |                                                             |                   | FONE/<br>(34)99                      | 0NE / FAX UF INSCRIÇÃO ESTADUAL CEP E<br>34)99841-6153 MG 38130000                   |              |                                                                                  |                     | HORA DE ENTRADA/SAÍDA |                                   | <b>ÁDA</b>               |                  |               |          |                                |       |
| CÁLCULO DO IMPOSTO                                                                                                    |                   | _                                                           |                   |                                      |                                                                                      |              |                                                                                  | <u> </u>            |                       |                                   |                          |                  |               |          |                                |       |
| BC ICMS VALOE<br>0,00                                                                                                    | ICMS<br>0,        | 00 BC ICMS SUE                                              | ISTITUIÇĂ         | 0,00                                 | VALOR ICMS SUBS VALOR IMP. IMPORTAÇÃO VALOR TO<br>0,00 0,00 0,00                     |              |                                                                                  |                     |                       | OR TOTAL DOS PRODUTOS<br>8.300,00 |                          |                  |               |          |                                |       |
| VALOR FRETE 0,00                                                                                                    | a seguro<br>0,    | 00 VALOR DESC                                               | ONTO              | 0,00                                 | OUTRA                                                                                | S DESPESA    | AS ACE                                                                           | ssórias<br>0,00     | VALOR I               | PI                                |                          | 0,0              | 0 VAL         | OR TOTA  | L DA NOTA<br>8.30              | 00,00 |
| TRANSPORTADOR / VOLUMES                                                                                                    | TRANSPORTADO      | s                                                           |                   |                                      | ·                                                                                    |              |                                                                                  |                     |                       |                                   | _                        |                  |               |          |                                |       |
| RAZÃO SOCIAL FRETE POR<br>9-Sem ocor                                                                                                    |                   |                                                             |                   |                                      | R CONTA CÓDI<br>rrência de transporte                                                |              |                                                                                  | IGO ANTT            | GO ANTT PLAC          |                                   | A                        | UF               | CNPJ/         | 1/CPF    |                                |       |
| ENDEREÇO MUNICÍPIO                                                                                                    |                   |                                                             |                   |                                      |                                                                                      |              |                                                                                  |                     |                       |                                   | Ţ                        | UF               | INSCR         | IÇÃO EST | ADUAL                          |       |
| DADOS DO PRODUTO / SERVIÇ                                                                                                    | 0                 |                                                             |                   |                                      |                                                                                      |              | _                                                                                |                     |                       | _                                 |                          |                  |               |          |                                |       |
| CÓD. PROD. DESCRIÇÃO DO<br>97 SHINERAY/500 -                                                                                                    | PRODUTO / SERVIÇO | NCM<br>87111                                                | SH CST<br>000 060 | CFOP<br>5405 U                       | UN                                                                                   | QTD<br>1,000 | V. U                                                                             | NITÁRIO<br>8.300,00 | V. TOTAL<br>8.300.    | . BC I                            | CMS                      | 0,00             | . ICMS<br>0.0 | V. 1P1   | ALIO. A<br>ICMS I<br>0,00 0,00 | 0,00  |
| 97         STRVERATING COMPARIATION JET         87111000         000         3403         Civ         1,0000         6,500,00         0,00         0,00         0,00         0,00         0,00         0,00         0,00         0,00         0,00         0,00         0,00         0,00         0,00         0,00         0,00         0,00         0,00         0,00         0,00         0,00         0,00         0,00         0,00         0,00         0,00         0,00         0,00         0,00         0,00         0,00         0,00         0,00         0,00         0,00         0,00         0,00         0,00         0,00         0,00         0,00         0,00         0,00         0,00         0,00         0,00         0,00         0,00         0,00         0,00         0,00         0,00         0,00         0,00         0,00         0,00         0,00         0,00         0,00         0,00         0,00         0,00         0,00         0,00         0,00         0,00         0,00         0,00         0,00         0,00         0,00         0,00         0,00         0,00         0,00         0,00         0,00         0,00         0,00         0,00         0,00         0,00         0,00         0,00 |                   |                                                             |                   |                                      |                                                                                      |              |                                                                                  |                     |                       |                                   |                          |                  |               |          |                                |       |

#### Você pode visualizar, imprimir, baixar ou cancelar as notas no menu:Documentos emitidos

| ♠ Início              | Início          | Documentos         | emitidos    |          |                |   |                   |                            |               |                 |      |               |      |
|-----------------------|-----------------|--------------------|-------------|----------|----------------|---|-------------------|----------------------------|---------------|-----------------|------|---------------|------|
| Documentos emitidos • | Docu            | imentos en         | itidos      |          |                |   |                   |                            | Filtrando por | Documentos do m | ês 🙁 | Limpar filtro | is 🙁 |
| Documentos recebidos  | <u>Marcar (</u> | <u>1)</u> Status 🗸 | Modelo 🗸    | Número 🗸 | Mais Filtros N | ~ |                   |                            |               |                 |      |               | 2    |
| Emitir 2              |                 | Status             | Modelo      | Número   | Série          |   | Data de emissão   | Destinatário/Tomador       |               | Valor           |      | Acões         |      |
| ➡ Exportar            |                 | Autorizado         | NF-e        | 1        | 2              |   | 11/07/22 16:34:00 | FRANCISCO DA SILVA BERNARE | 0             | 8.300,00        | Q    | · 슈 쇼 [       | 2    |
| 👉 Importar            | Mostran         | ndo 50 🗸 de 1      | registro(s) |          |                |   |                   |                            | Primeira Ante | rior Página 1 ( | le 1 | Próxima Últ   | tima |
| 🕅 Inutilizar          | Vol             | Itar               |             |          |                |   |                   |                            |               |                 |      | Тор           | 0    |